## AdoptOpenJDK のインストール手順

## [Windows]

 <u>https://adoptium.net/temurin/releases/</u> に Chrome または Edge でアクセスします。 OS「Windows」、Version「8」を選択し、64bit または 32bit のどちらかをご利用の PC にあわせてダ ウンロードします。Cookie 使用のダイアログが表示されていたら許可します。

|                                                                                                    | ipse Temur<br>Eclipse Ter<br>Temurin is<br>The latest<br>and are re<br>Migration<br>available i | TIN <sup>TM</sup> Latest<br>murin is the open source<br>available for a <u>wide ran</u><br>releases recommended<br>gularly <u>updated and sur</u><br>help, container images<br>n the <u>documentation se</u> | E Releases<br>e Java SE build based upon Open<br><u>ge of platforms</u> and Java SE versis<br>for use in production are listed b<br>popted by the Adoptium commu<br>and package installation guides a<br><u>ction</u> . | DK.<br>ons.<br>elow,<br>nity.<br>re |                             |
|----------------------------------------------------------------------------------------------------|-------------------------------------------------------------------------------------------------|----------------------------------------------------------------------------------------------------|----------------------------------------------------------------------------------------------------|-------------------------------------|-----------------------------|
| U<br>Operating System<br>Windows<br>jdk&u332-b09<br>Temurin © O<br>5 May 2022                                                          | se the drop-down boxes<br>Architecture<br>Any<br>Windows                                        | below to filter the list of<br>Package<br>JDK                                                                                                    | f current releases.<br>Type Versi<br>B<br>JDK - 90 MB<br><u>checksum</u> <u>t .msi</u><br>JDK - 104 MB<br><u>t .ip</u>                                                                                                  |                                     |                             |
| jdk8u332-b09<br>Temurin ♥ ●<br>5 May 2022                                                                                              | Windows                                                                                         | x32                                                                                                    | JDK - 90 MB<br><u>checksum</u><br>JDK - 105 MB<br><u>checksum</u><br><b>±</b> .msi<br><b>±</b> .msi                                                                                                    |                                     |                             |
| Some Eclipse Foundation pages use cookies to better serve you w<br>turn off cookies. If you do so, however, some areas of some sites r | hen you return to the site<br>nay not function properly.                                        | e. You can set your brow<br>To read Eclipse Founda                                                                                                    | ser to notify you before you recei<br>ation Privacy Policy <u>click here.</u>                                                                                                    | ve a cookie or                      | ecline <u>Allow cookies</u> |

※2022/04/04 時点、ダウンロードされるのは

「OpenJDK8U-jdk\_x64\_windows\_hotspot\_8u322b06」というファイルです。

2. ダウンロードしたファイルを実行します。

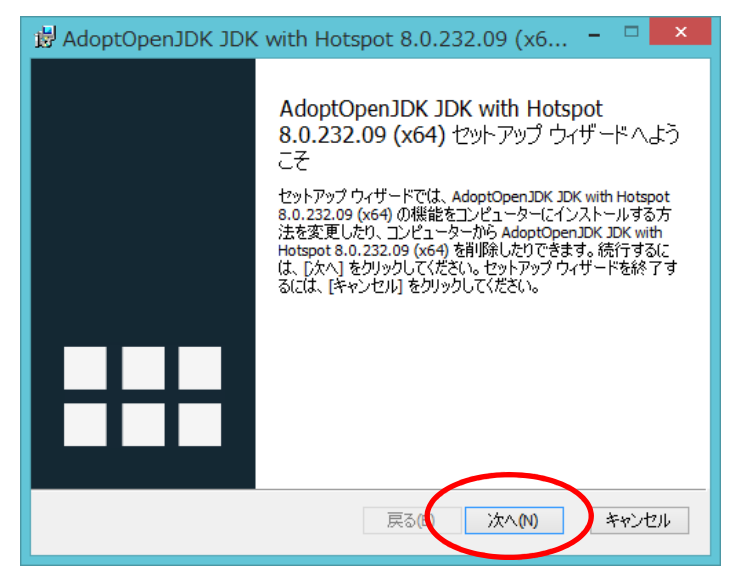

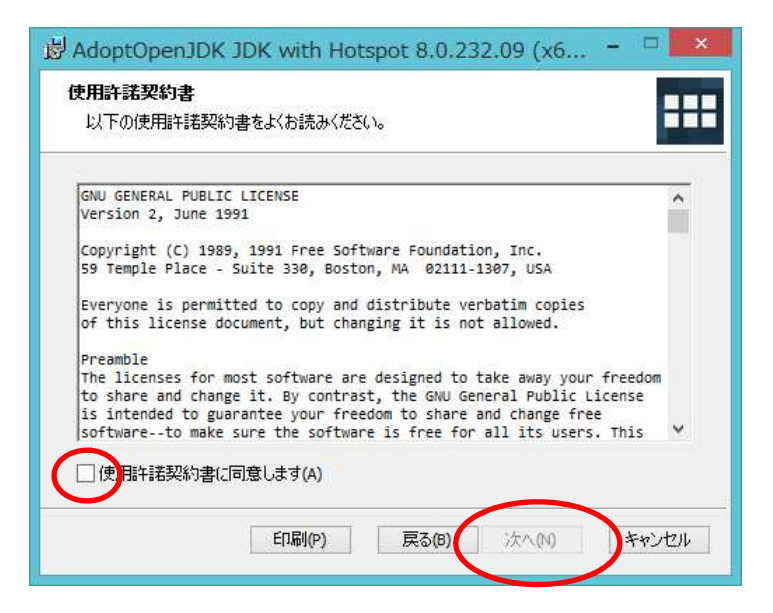

「JavaSoft(Oracle)registry…」の項目をデフォルトから変更します。

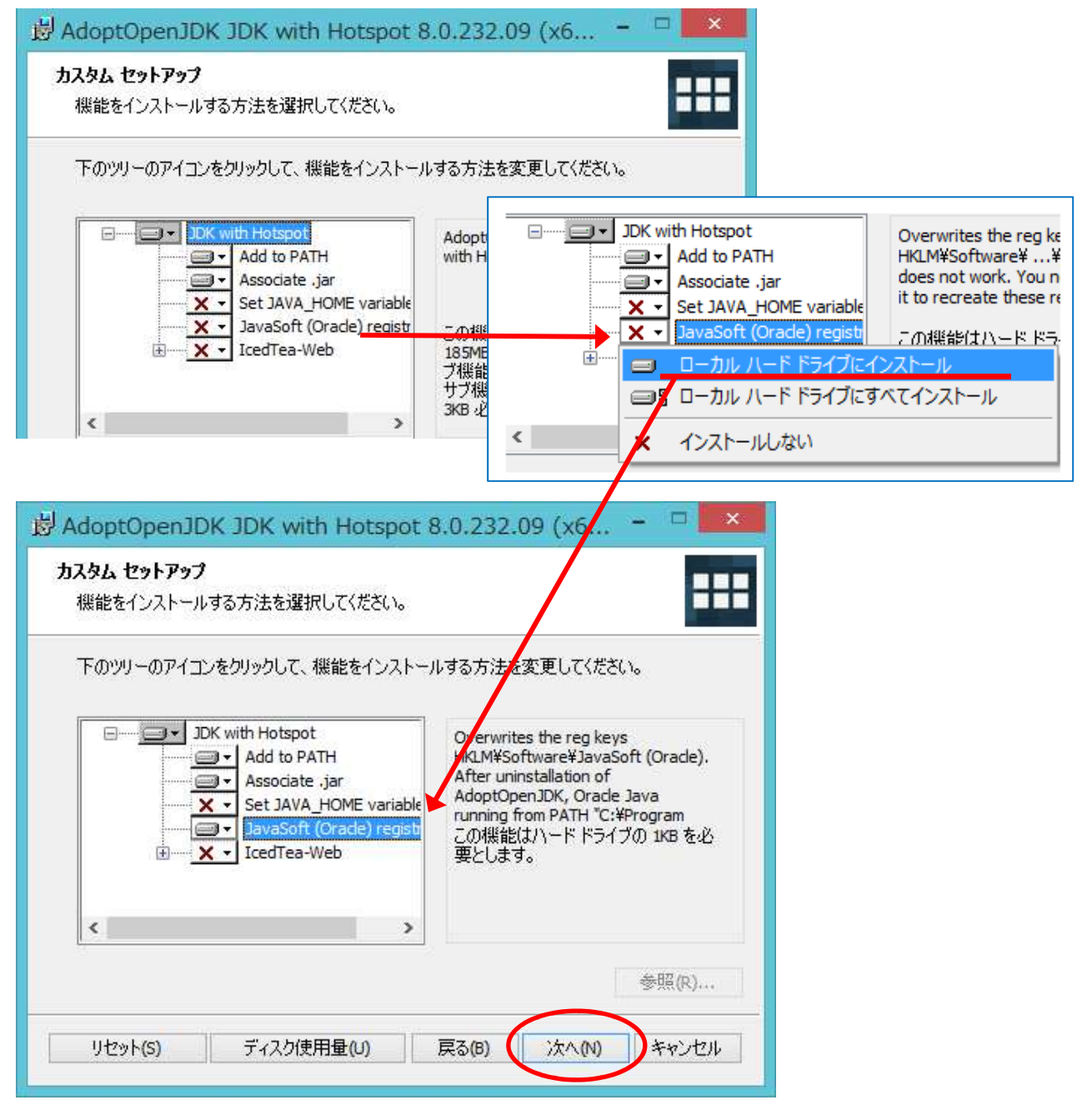

| 🖞 AdoptOpenJDK JDK with Hotspot 8.0.232.09 (x6 😑 🗆 💌                                                               |
|----------------------------------------------------------------------------------------------------|
| AdoptOpenJDK JDK with Hotspot 8.0.232.09 (x64) のインストー                                                              |
| インストールを開始するには [インストール] をクリックしてください。インストール設定を確認また<br>は変更するには [戻る] をクリックしてください。ウィザードを終了するには [キャンセル] をクリック<br>してください。 |
| 戻る(8) (※インストール(1) キャンセル                                                                                            |

| 🛃 Adopt(         | OpenJDK JDK with Hotspot 8.0.232.09 (x6 🗕 🗆 🗙                  |
|------------------|----------------------------------------------------------------|
| AdoptO           | OpenJDK JDK with Hotspot 8.0.232.09 (x64) をインストール中             |
| AdoptOpe<br>ださい。 | enJDK JDK with Hotspot 8.0.232.09 (x64) をインストールしています。 しばらくお待ちく |
| 状態:              | 新しいファイルをコピーしています                                               |
|                  |                                                                |
|                  |                                                                |
|                  |                                                                |
|                  |                                                                |
|                  |                                                                |
|                  | 戻る(B) 次へ(M) キャンセル                                              |
|                  |                                                                |

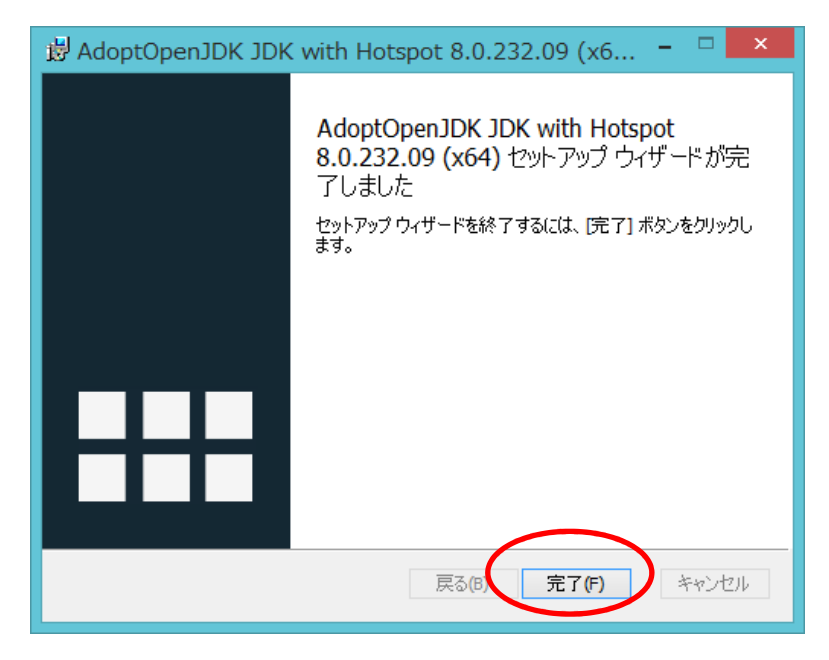

「完了」ボタンを押してインストール完了します。

## (Mac)

п

 <u>https://adoptium.net/temurin/releases/</u>にアクセスします。 OS「macOS」、Version「8」を選択し、ダウンロードします。

Cookie 使用のダイアログが表示されていたら許可します。

|                                                                                                    | Eclipse Temur                                                                      | in™ Lates                                                                                                    | t Releases                                                                                                    | 5                                                                                         |                       |  |  |  |  |
|----------------------------------------------------------------------------------------------------|------------------------------------------------------------------------------------|----------------------------------------------------------------------------------------------------|----------------------------------------------------------------------------------------------------|-------------------------------------------------------------------------------------------|-----------------------|--|--|--|--|
| T E M                                                                                                    | Eclipse Ter<br>Terrurin is<br>The latest<br>and are re<br>Migration<br>available i | murin is the open sourc<br>available for a <u>wide rar</u><br>releases recommendec<br>gularly <u>updated and su</u><br>help, container images<br>n the <u>documentation</u> se | e Java SE build based<br>age of platforms and J<br>l for use in production<br><u>pported</u> by the Adopt<br>and package installati<br><u>ection</u> . | upon OpenJDK.<br>ava SE versions.<br>are listed below,<br>ium community.<br>on guides are |                       |  |  |  |  |
| Use the drop-down boxes below to filter the list of current releases.                                                 |                                                                                    |                                                                                                    |                                                                                                    |                                                                                           |                       |  |  |  |  |
| Operating System<br>macOS                                                                                             | Architecture                                                                       | Packag<br>→ JDK                                                                                                    | e Type × 8                                                                                                    | Version                                                                                   |                       |  |  |  |  |
|                                                                                                    |                                                                                    |                                                                                                    |                                                                                                    |                                                                                           |                       |  |  |  |  |
| jdk8u332-b09<br>Temurin 🔮 💽<br>3 May 2022                                                                             | macOS                                                                              | x64                                                                                                    | JDK - 108 MB<br>checksum<br>JDK - 107 MB<br>checksum                                                                                                   | utar.gz                                                                                   |                       |  |  |  |  |
| Previous releases are available in the Temurin archive.                                                               |                                                                                    |                                                                                                    |                                                                                                    |                                                                                           |                       |  |  |  |  |
|                                                                                                    | E                                                                                  | Build archive 会                                                                                                    |                                                                                                    |                                                                                           |                       |  |  |  |  |
|                                                                                                    |                                                                                    |                                                                                                    |                                                                                                    |                                                                                           |                       |  |  |  |  |
| Some Eclipse Foundation pages use cookies to better sen<br>turn off cookies. If you do so, however, some areas of som | e you when you return to the site<br>e sites may not function properly.            | . You can set your brov<br>To read Eclipse Found                                                                                                    | vser to notify you befo<br>ation Privacy Policy <u>c</u>                                                                                               | re you receive a cookie or<br>lick here.                                                  | Decline Allow cookies |  |  |  |  |

2. ダウンロードしたファイルを実行します。

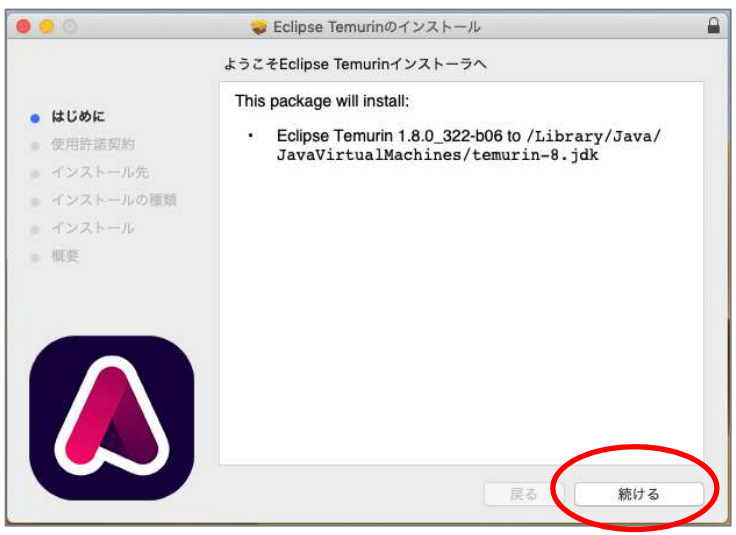

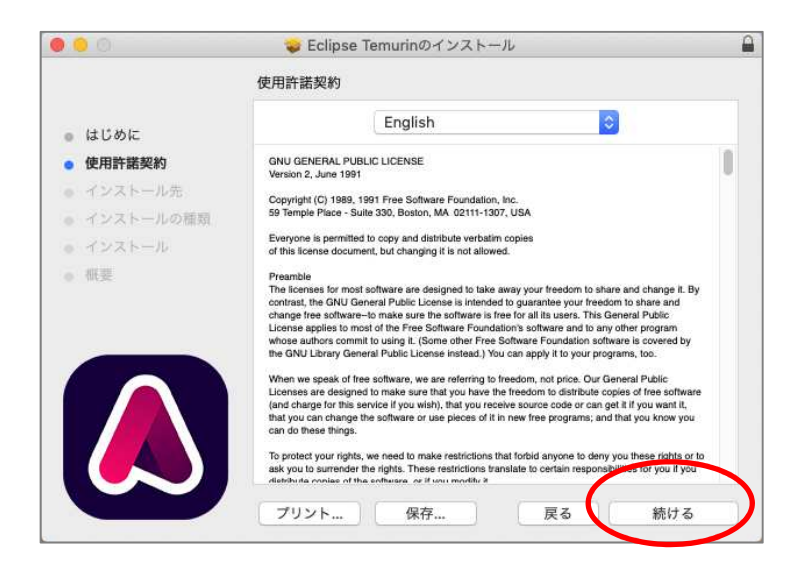

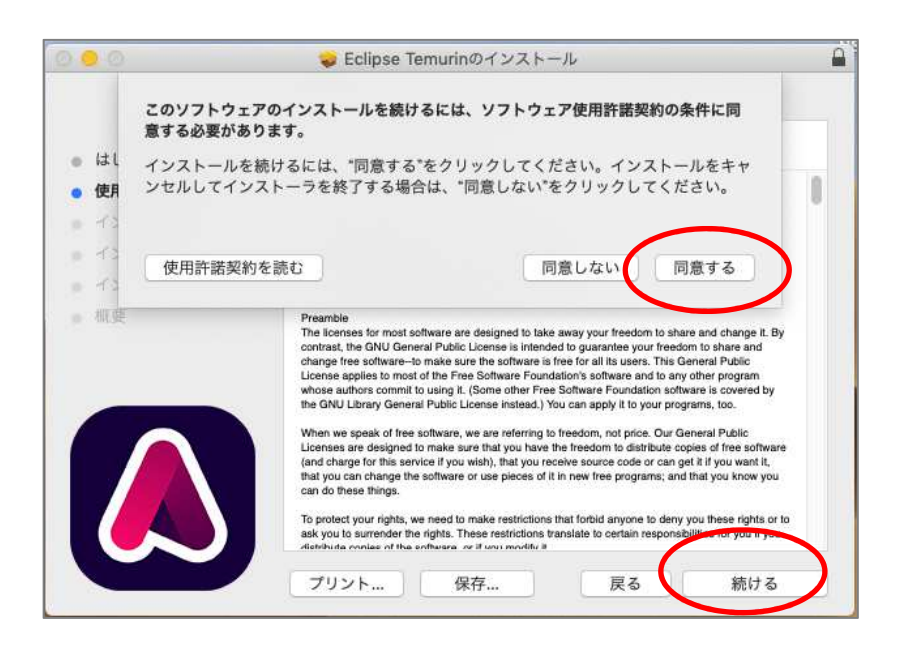

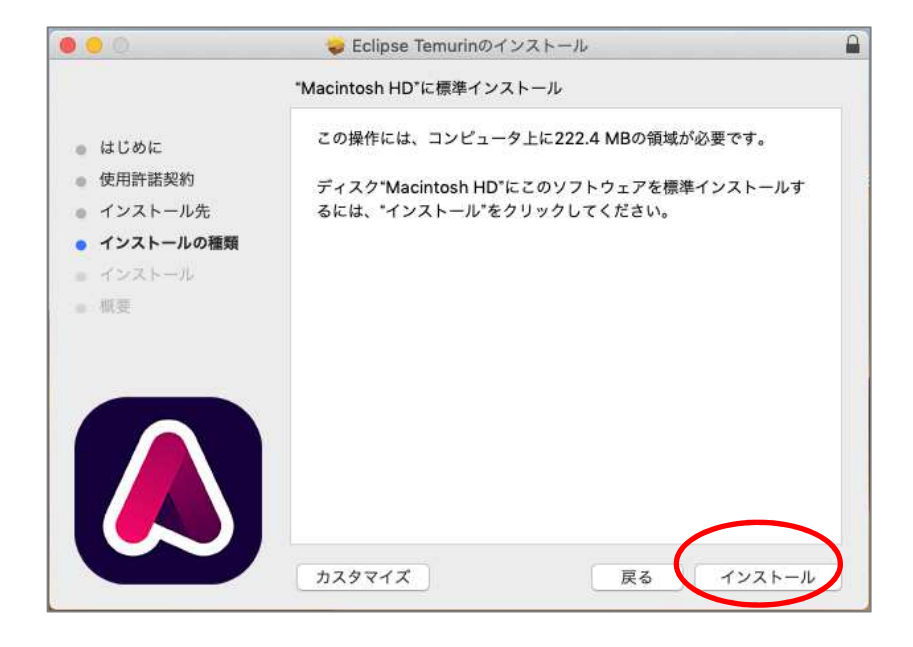

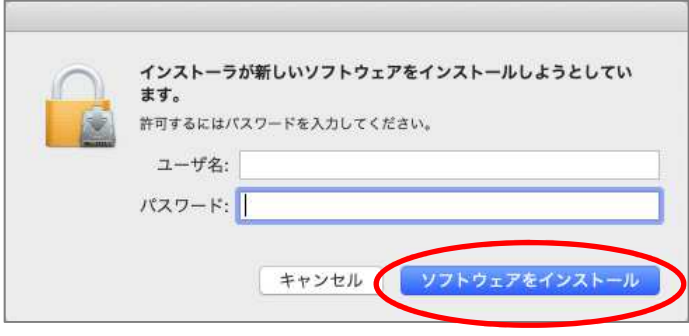

管理者のユーザ名とパスワードを入力します。

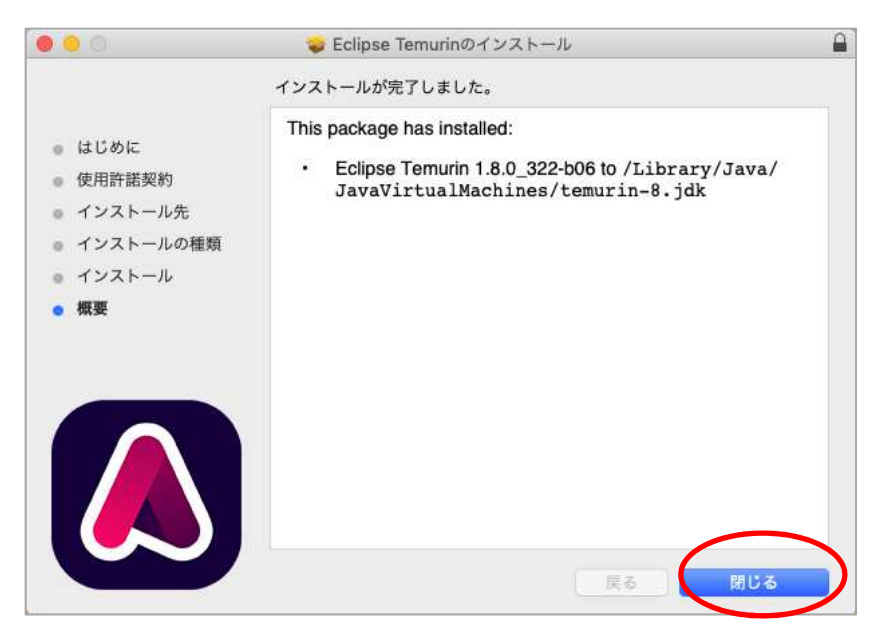

「閉じる」ボタンを押してインストール完了します。